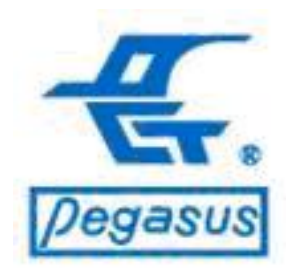

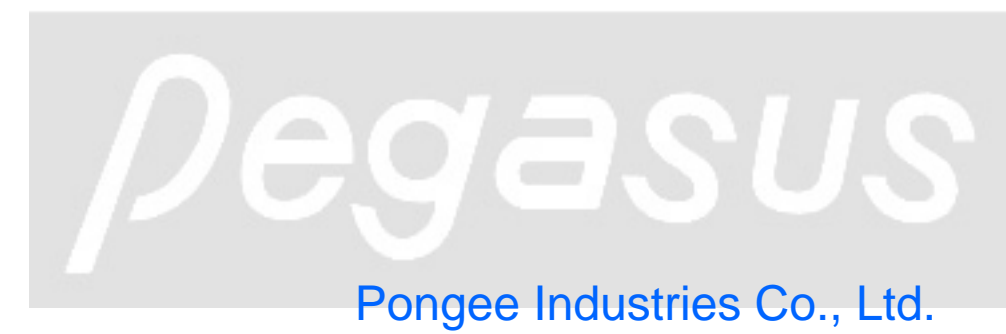

Copyright ©Pongee Industries Co., Ltd.

#### FreeAccess(F4=3801) function setting procedure

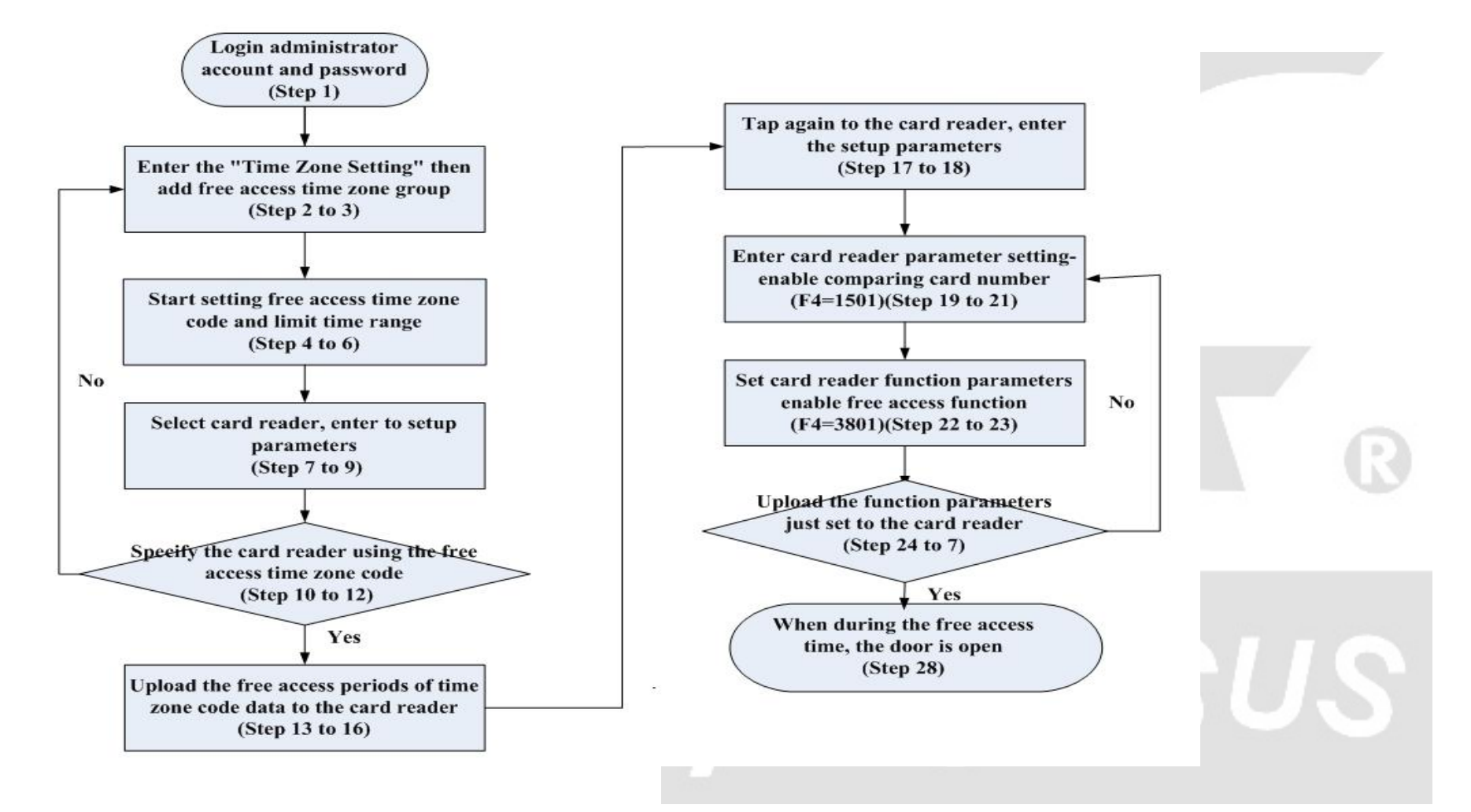

#### Automatic Operation Mode(F4=3803)byTime Zone setting procedure

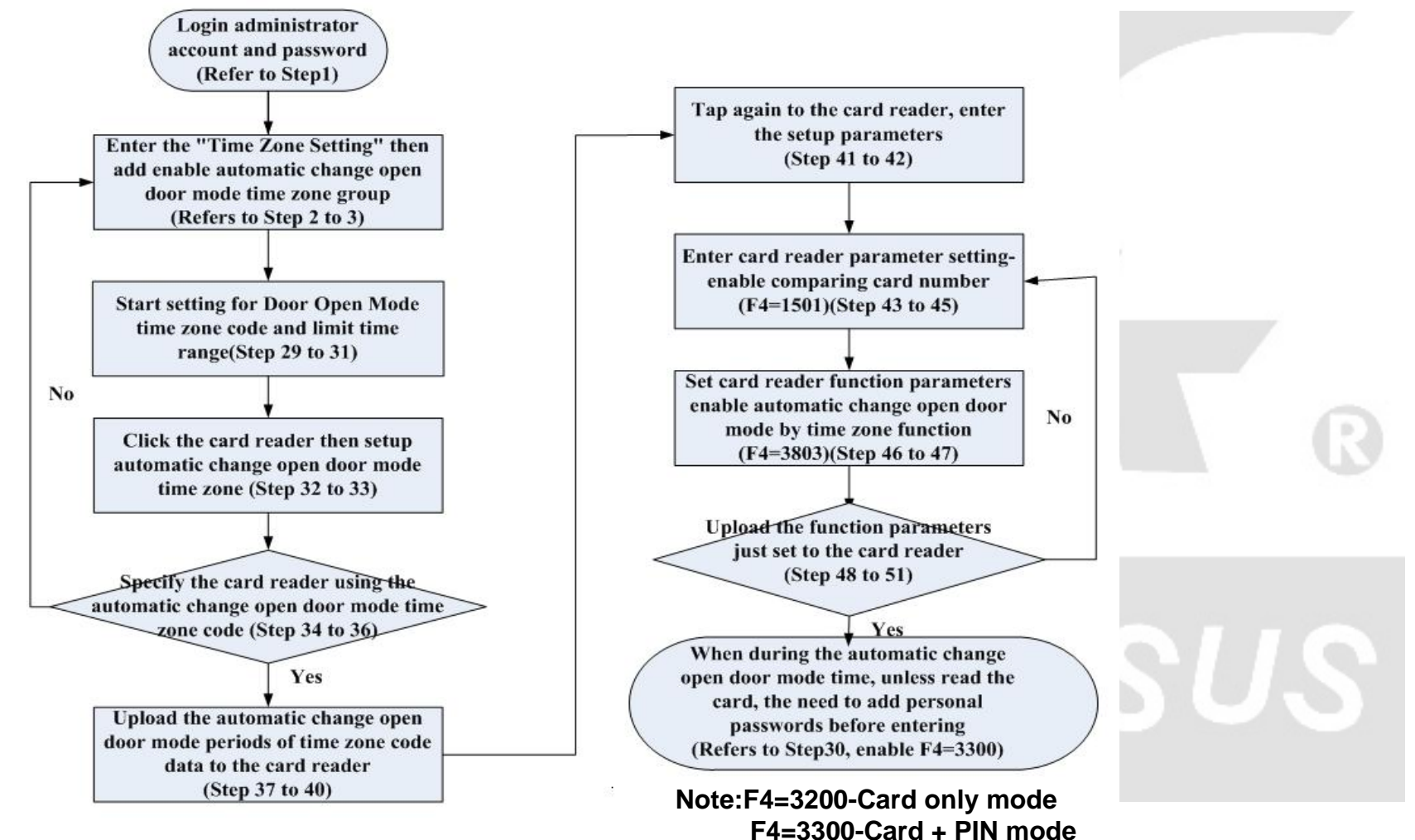

F4=3301-External reader needs to press PIN too

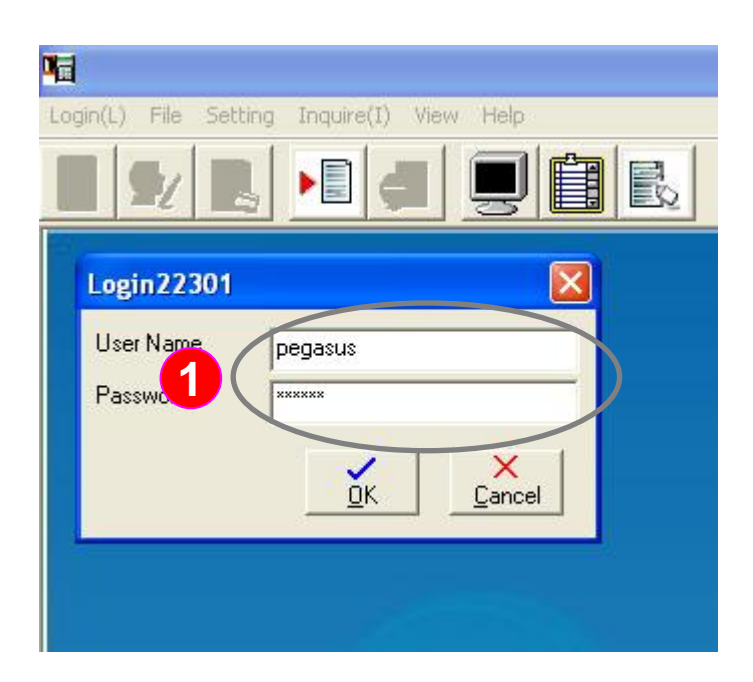

" Free Access setting" example illustration:

Reader can start "Free Access" function through the software. After starting "Free Access" function, the door will keep opened and no need card to enter during the specific period.

Instructions: Login administrator account and password

:Please log in the administrator account system first

> Account name: pegasus Password: pongee

| 唱               |                         |                                          |         |        |  |  |
|-----------------|-------------------------|------------------------------------------|---------|--------|--|--|
| Login(L) File   | Setting                 | Inquire(I)                               | View    | Help   |  |  |
|                 | Conn<br>Persc<br>Holida | ect Setting<br>nal Setting<br>ay Setting |         |        |  |  |
|                 | Time                    | Zone Setting                             |         |        |  |  |
|                 | Read                    | er Setting                               |         |        |  |  |
|                 | Acces                   | s Group Set                              | ting    |        |  |  |
|                 | Add A                   | Access Group                             | )       |        |  |  |
|                 | Inquii                  | re Door Acce                             | \$55    |        |  |  |
| Mã Time Zone    | e Setting               |                                          |         |        |  |  |
| Add             |                         |                                          |         |        |  |  |
| Time 2          | Time Zone Setting       |                                          |         |        |  |  |
| Sta<br>Time1 00 | rting                   | Ending Mo<br>Time                        | on. Tue | e. Wed |  |  |
| Time2 00        | :00                     | 00:00 + 1                                |         |        |  |  |

Instruction: Enter to" Time Zone Setting",then add a new time zone group for access free

> 2 : Click the function menu "Setting (S)" and Drop-down display window than click the "time zone setting " (as shown on the left)

3 :Click the Add "icon and enter the settings

| Time Zone Setting                                                                                                    | Instruction: <example> A factory has card<br/>reader for staff access control in the staff<br/>restaurant. The door will keep opening and<br/>closing. during lunch time since the staffs will<br/>go out for luch. Hence, we want to keep the<br/>door open from 12:00PM to 13:00PM.</example> |
|----------------------------------------------------------------------------------------------------|----------------------------------------------------------------------------------------------------|
| 5 Starting Ending Mon. Tue. Wed Thu. Fri. Sat.<br>Time Time 12:00 + 13:00 + I I I I I I I I I I I I I I I I I I                                                                                                    | According to this example, we start setting,<br>named "Lunch Open" free access time zone<br>code and set up time range                                                                                                    |
| Time2 $00:00 \div$ $00:00 \div$ $1$ $1$ $1$ Time3 $00:00 \div$ $00:00 \div$ $1$ $1$ $1$ $1$ Time4 $00:00 \div$ $00:00 \div$ $1$ $1$ $1$ $1$                                                                                                    | <ul> <li>In the spaces field of Time</li> <li>Zone Setting, enter the code</li> <li>name "Lunch open", and</li> </ul>                                                                                                    |
| Time5 00:00 ÷ 00:00 ÷ □ □ □ □ □ □ □                                                                                                    | please select "Free Access"<br>5 : Select "Time1" (each time<br>Topo codo can set up Max                                                                                                    |
| Times     00:00     00:00     1     1     1     1     1     1       Time7     00:00     00:00     1     1     1     1     1     1     1       Time7     00:00     00:00     1     1     1     1     1     1     1       Time8     00:00     00:00     1     1     1     1     1     1 | eight periods.), defined<br>Monday to Friday, time                                                                                                    |
| 6 <u>v</u>                                                                                                    | to implement free<br>access to keep the door opened.                                                                                                    |
|                                                                                                    | Einally propa "OK" button to                                                                                                    |

Finally, press "OK" button to save the setting

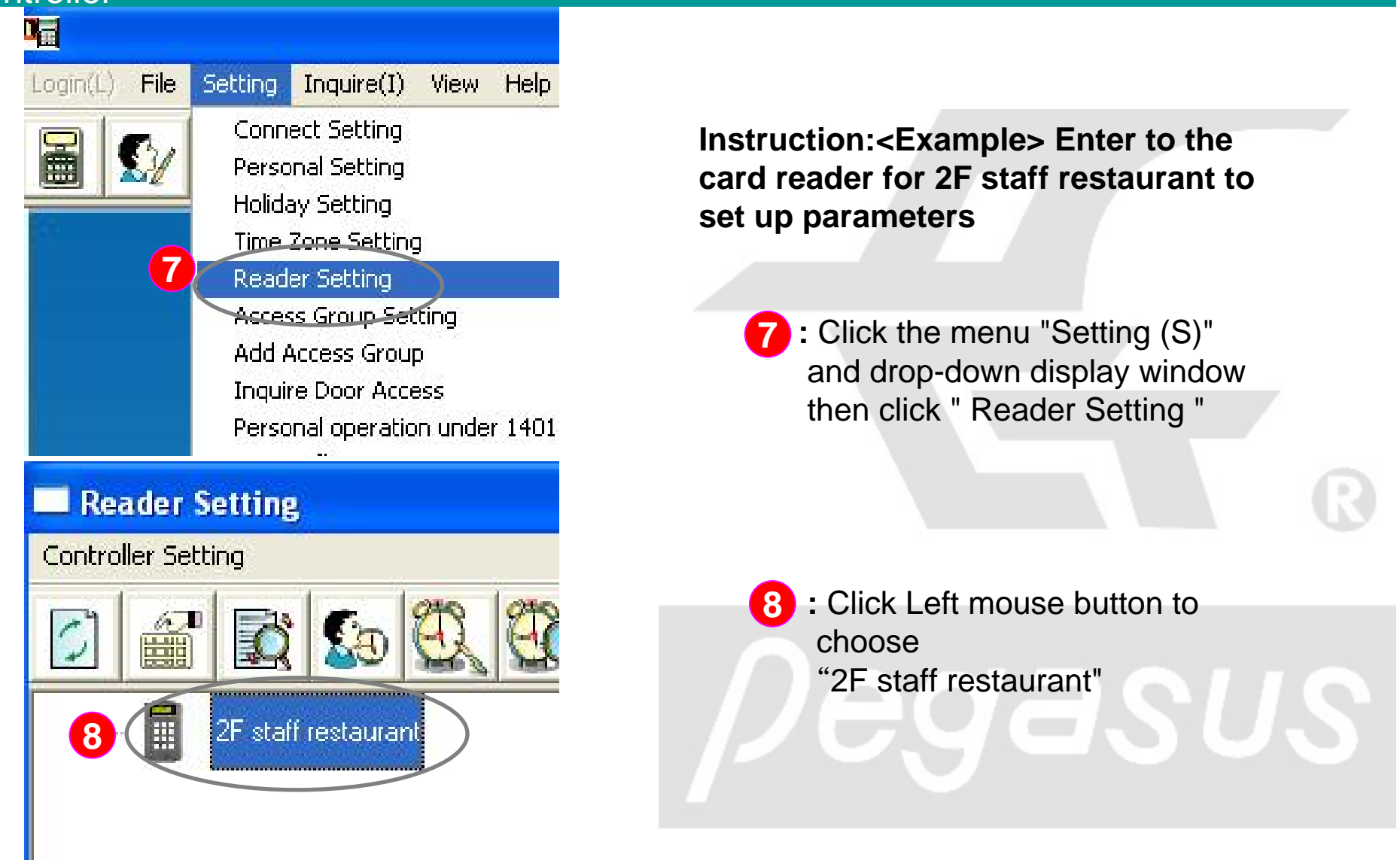

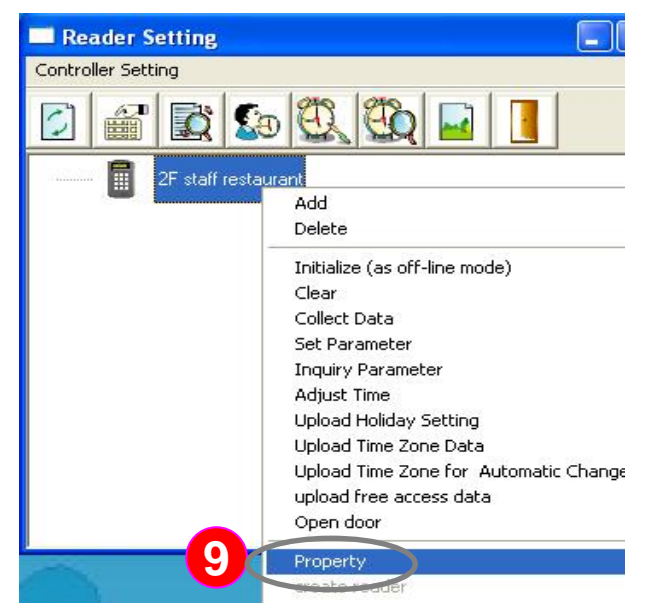

 9: Click the right mouse button, the system will dropdown function menu, please select "Property".

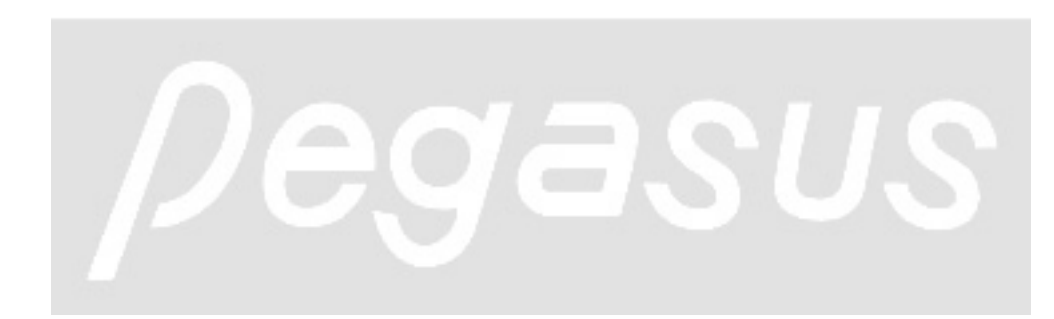

| is 2011e Security      |
|------------------------|
|                        |
|                        |
| View Time Zone Setting |
| Change Open Door Mode  |
|                        |
| View Time Zone Setting |
| ier                    |
| ×                      |
| View Time Zone Setting |
| 885                    |
| Lunch open             |
| View Time Zone Setting |
|                        |
|                        |
|                        |
|                        |

Instructions: Choose time zone code of "Lunch open"

10 : Click the "Time Zone Setting" tab

 Choose "Time Zone No" field of the" select the time zone of free access "option then drop-down, you will find the time zone code "Lunch open", please choose it.

12: Finally, press the "OK" button to save the settings

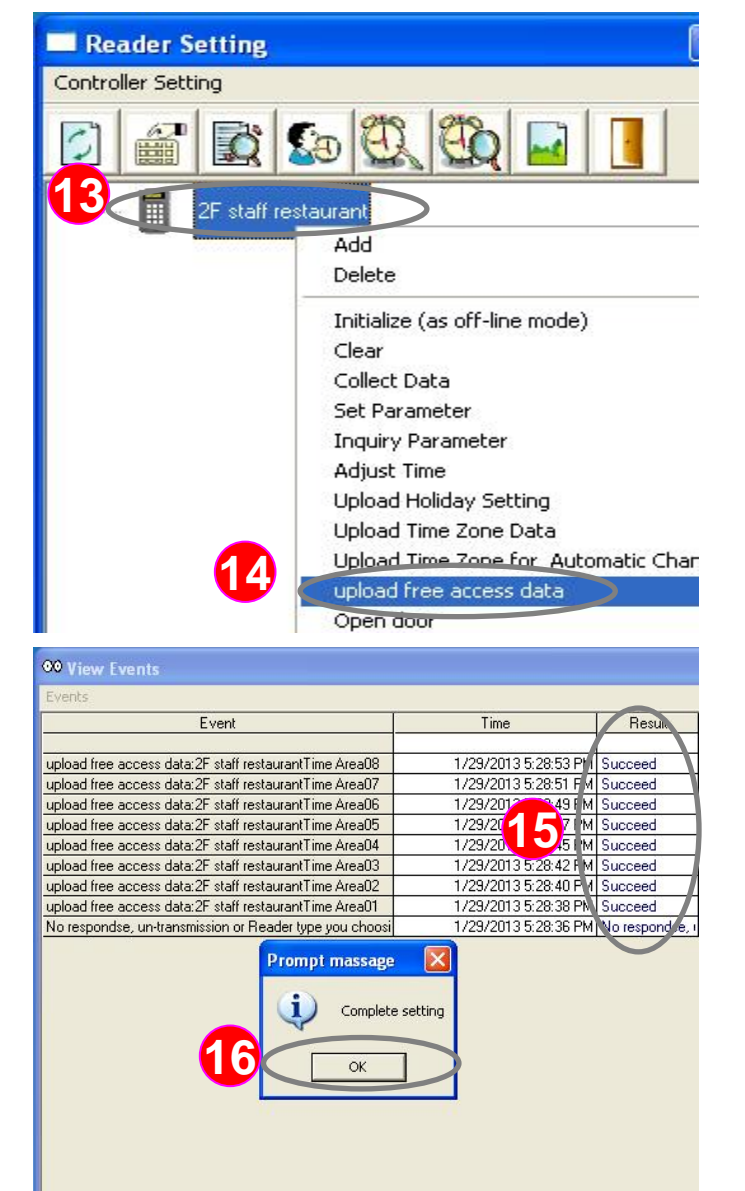

Instruction: Upload the time zone code data of free access periods " Lunch open" to the card reader

- 13: Click Left mouse button to choose the card reader of "2nd staff restaurant"
  14: Then click the right mouse button, the system will drop-down function menu, use
- left mouse button to select "upload free access data"
  15 : At this time, the "view events" window will appear, please make sure that the reault of shown eight time zones are" succeed ".
  16 : Finally, click "OK" button

**17** 

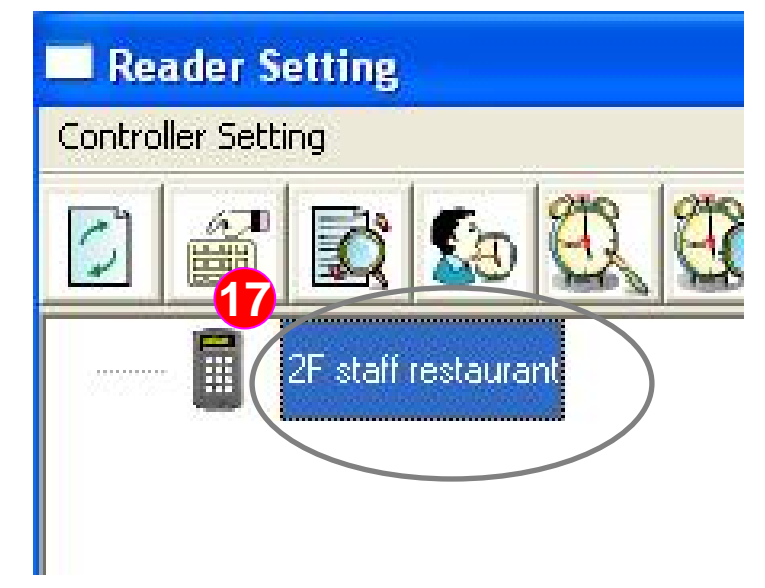

Instruction: Enter to the card reader for 2F staff restaurant again to set up parameters

> : Click the left mouse button to the card reader of " 2F staff restaurant"

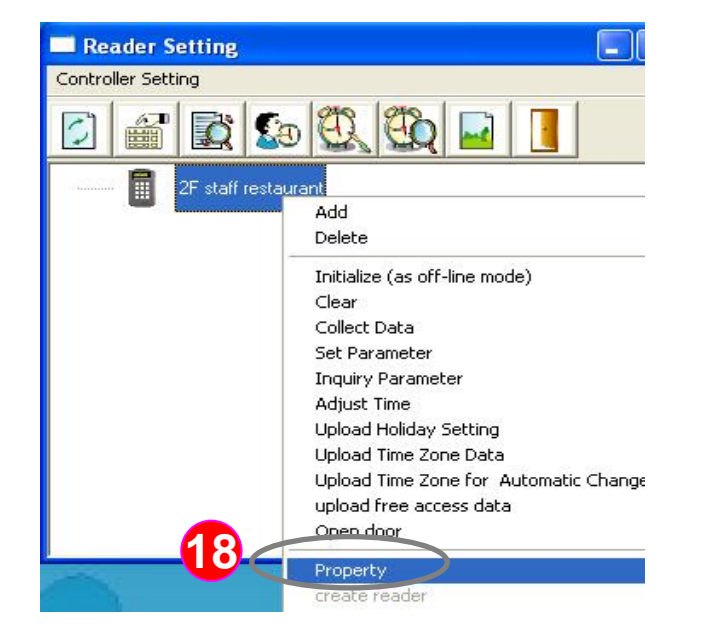

 Then click the right mouse button, the system will dropdown function menu, please use left mouse button to select " Property".

| Compare Card No. Mode<br>Check the Card Number<br>with reader<br>Check the Card Number<br>with software                                                                                                    | Open Door Mode<br>© Read only<br>© Read card + personal pin<br>© Head card only or personal<br>pin only | parameter – Enable comparing card<br>number                                                                               |
|----------------------------------------------------------------------------------------------------|----------------------------------------------------------------------------------------------------|----------------------------------------------------------------------------------------------------|
| Other Parameters<br>Enable Door Monitor<br>Enable Comparing Card No.<br>Enable Comparing Time Zon<br>Enable Anit-Passback functio<br>Enable personal mixed opera<br>Enable Personel's name sho<br>Enable Error Code | n<br>ion mode<br>wn on the LCD display(Only English)                                                    | <ul> <li>19: Click "ParameterSetting " tab,</li> <li>20: Please choose the "Enable Comparing Card No "function</li> </ul> |
| Push Button Record<br>Forbidden repeat readi<br>Door monitoring time<br>Door Release Time (0"                                                                                                    | ng card within x minutes<br>~ 98 ,in unit of 0.5 seconds) It is                                         | to make card reader to check<br>card number.<br>21 : Then please choose<br>"Advanced " button                             |

| Duty code name by ROM     Duty code name by defined by     PC                        | <ul> <li>Lock the keypad</li> <li>Unlock the keypad</li> </ul>           |
|--------------------------------------------------------------------------------------|--------------------------------------------------------------------------|
| ard Number(1074 only)                                                                | C and Card Games in CC                                                   |
|                                                                                      | <ul> <li>and Card format is 8C</li> <li>and Card format is 8C</li> </ul> |
|                                                                                      | G and Card format is 3P5C                                                |
| Enable Expiry date check     Enable staff Nr. display (Number     Enable alarm timer | Only)                                                                    |
| Free Access                                                                          |                                                                          |

Instruction: Set up parameters of card reader function – enable free access function ?? Please drop-down to select "Free Access " ?? Press " OK " to save the setting

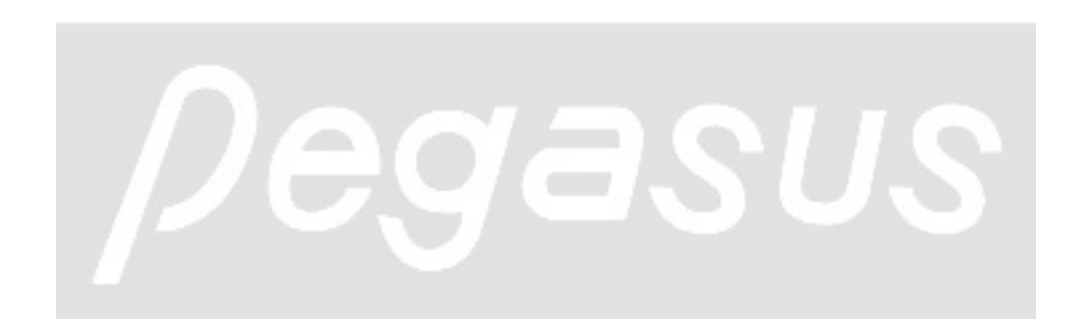

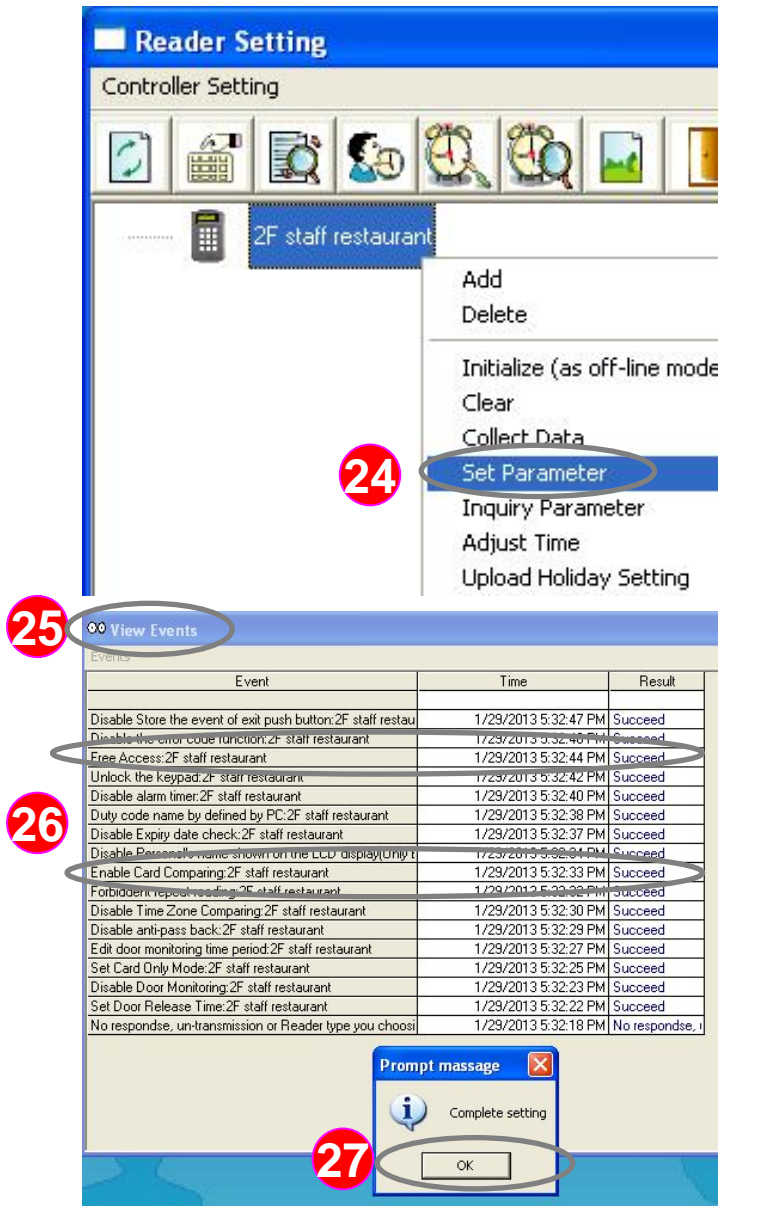

## Instruction: Upload the setup function parameters to the card reader

- click the left mouse button to " 2F staff restaurant ", then click the right mouse button, the system will drop-down function menu, select " Set Parameter ". with left mouse button.
- 25: At this time, the "view events " window appears.
- 26 : Please check if " FreeAccess " and " Enable Card Comparing " function are " Succeed "
- 27: Finally, click "OK" button

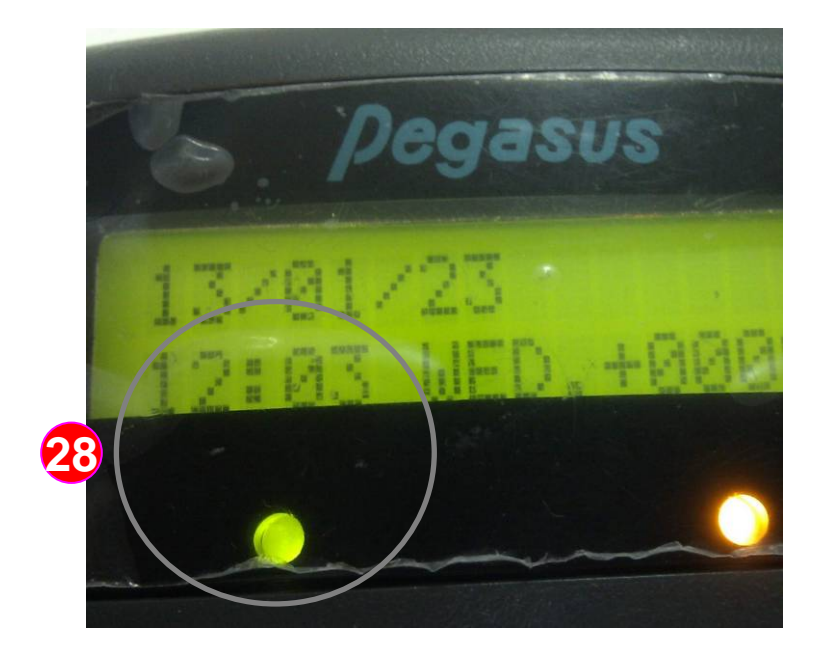

Instruction: The free access function is opened during lunch break time, the door keep opened from 12:00 to 13:00.

28 : The card reader door light remains and the door keep opened during lunch break time12:00 to 13:00.

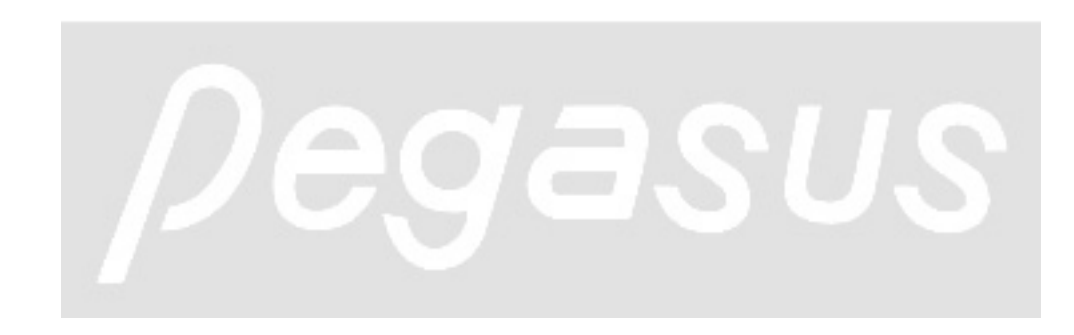

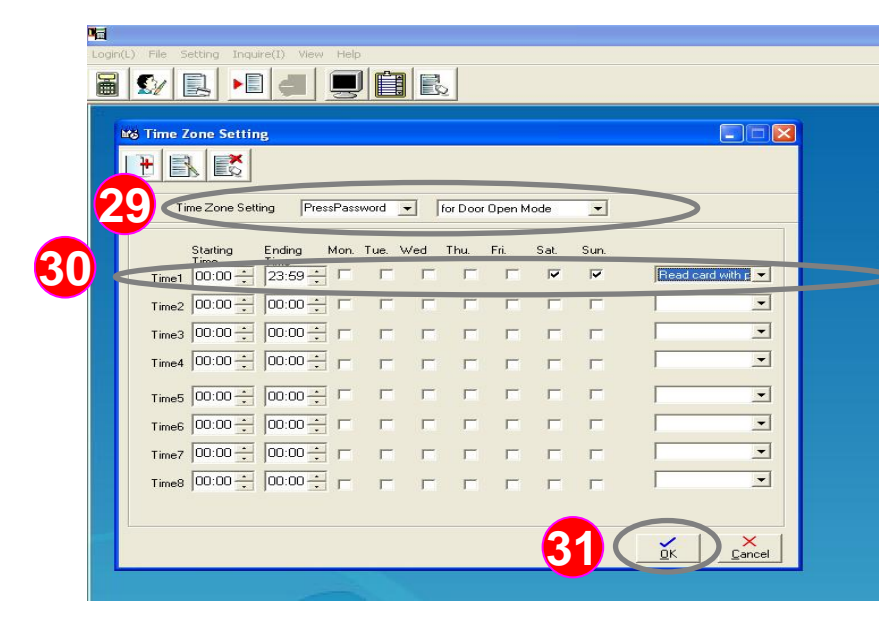

"Enable automatic change open door mode by time zone " example illustration:
Card reader can enable the automatic change open door mode by time zone settings through software. During the setup time zone, the card reading and personal passwords will be needed for access.

Instruction: <Example>Suppose " A " factory hopes to add personal password for door access as well, not only card reading. In this case, we are going to set up " Read card with pin " and named time zones as" Press Password " to set up time range.

- 29 : Please refer to step 2 to 4, enter the code name "Press Password"in the Time Zone setting field and please select "for Door Open Mode, " in another filed
  - "for Door Open Mode " in another filed.
- Select "Time1" (each time zone code can set up Max. eight periods of time), please define Saturday to Sunday, and time period from 00:00 to 23:59. Then please select "Read card with pin "

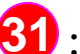

Finally, click "OK" button

| Login(L) File Setting Inquire(I) View Help |  |
|--------------------------------------------|--|
|                                            |  |
| Reader Setting                             |  |
|                                            |  |
|                                            |  |
|                                            |  |
|                                            |  |
|                                            |  |
|                                            |  |
|                                            |  |

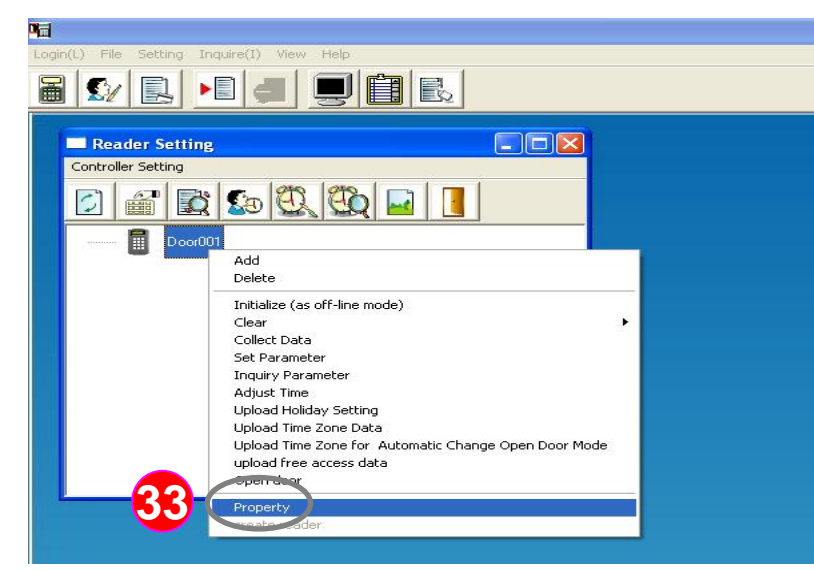

#### Instruction: Click the the Door001 card reader <Example> then setup time zone

32 : Please refer to step 7, click the " Door 001 " with left mouse button

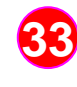

33: Then click the right mouse button, the system will drop-down function menu, please select "Property " with left mouse button.

# 

| agin(L) File Setting Inquire(I)               | View Help                                 |
|-----------------------------------------------|-------------------------------------------|
| 🗃 와 🖳 🕨 🚽                                     |                                           |
| Property                                      |                                           |
| General Parameter 34                          | Time Zone Setting                         |
| Select Time Zone<br>Time Zone No.             |                                           |
|                                               | View Time Zone Setting                    |
| 5 Select Time Zone for Autor<br>Time Zone No. | matic Change Open Door Mode PressPassword |
|                                               | View Time Zone Setting                    |
| select the time zone of alar                  | m timer                                   |
| Time Zone No.                                 |                                           |
|                                               | View Time Zone Setting                    |
| select the time zone of free                  | access                                    |
| Time Zone No.                                 | View Time Zone Setting                    |
|                                               |                                           |
|                                               |                                           |
|                                               | 36 CK Cancel                              |
|                                               |                                           |

Instruction: Designate the " Door001 "card reader to use the the " Press Password " time zone code

 Click the "Time Zone Setting " tab, the system corresponding set will automatically switch to the window

35 :Choose " Time Zone No " field of the " Select Time Zone for Automatic Change Open Door Mode" option then drop-down, you will find the time zone code"Press Password", please choose it.

**36** :Finally, press the "OK" button to save the settings

| Reader Sett        | ing 🗖 🗖 🖂                                            |
|--------------------|------------------------------------------------------|
| Controller Setting |                                                      |
|                    |                                                      |
| Doc                | br001)                                               |
|                    | Add                                                  |
|                    | Delete                                               |
|                    |                                                      |
|                    | Inicialize (as orr-line mode)                        |
|                    | Collect Data                                         |
|                    | Set Decemeter                                        |
|                    | Joguiry Parameter                                    |
|                    | Adjust Time                                          |
|                    | Upload Holiday Setting                               |
|                    | Upload Time Zone Date                                |
| - 29               | Upload Time Zone for Automatic Change Open Door Mode |
|                    | upload free access data                              |
|                    | Open door                                            |
|                    | Property                                             |
|                    | create reader                                        |
|                    |                                                      |

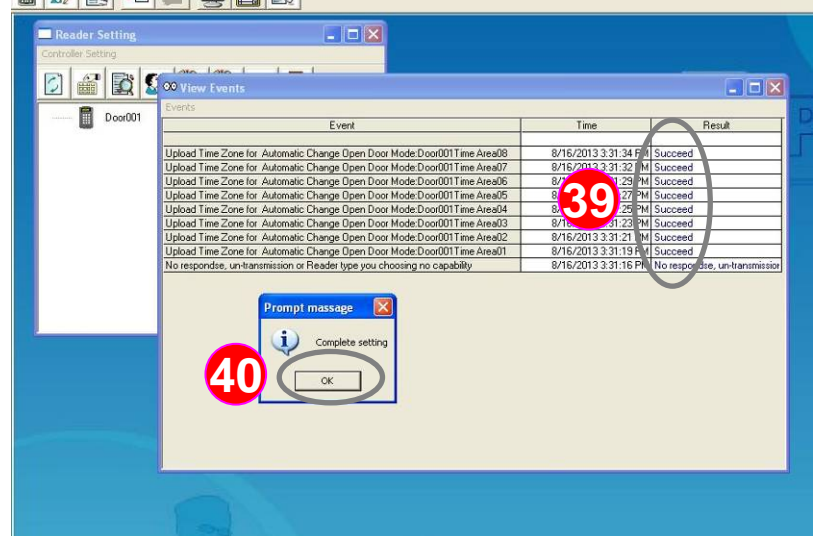

Instruction: Upload the time zone code data of " Press Password " automatic change open door mode to the card reader

- 37: Click left mouse button on "Door001" card reader (anti-blue means selected)
- 38 :Then click the right mouse button, the system will drop-down function menu, use left mouse button to select "Upload Time Zone for Automatic Change Open Door Mode "

39 : At this time, the view events " window appear, please check if the upload of eight time zones is " succeed".

### 40 : Finally, click "OK" button

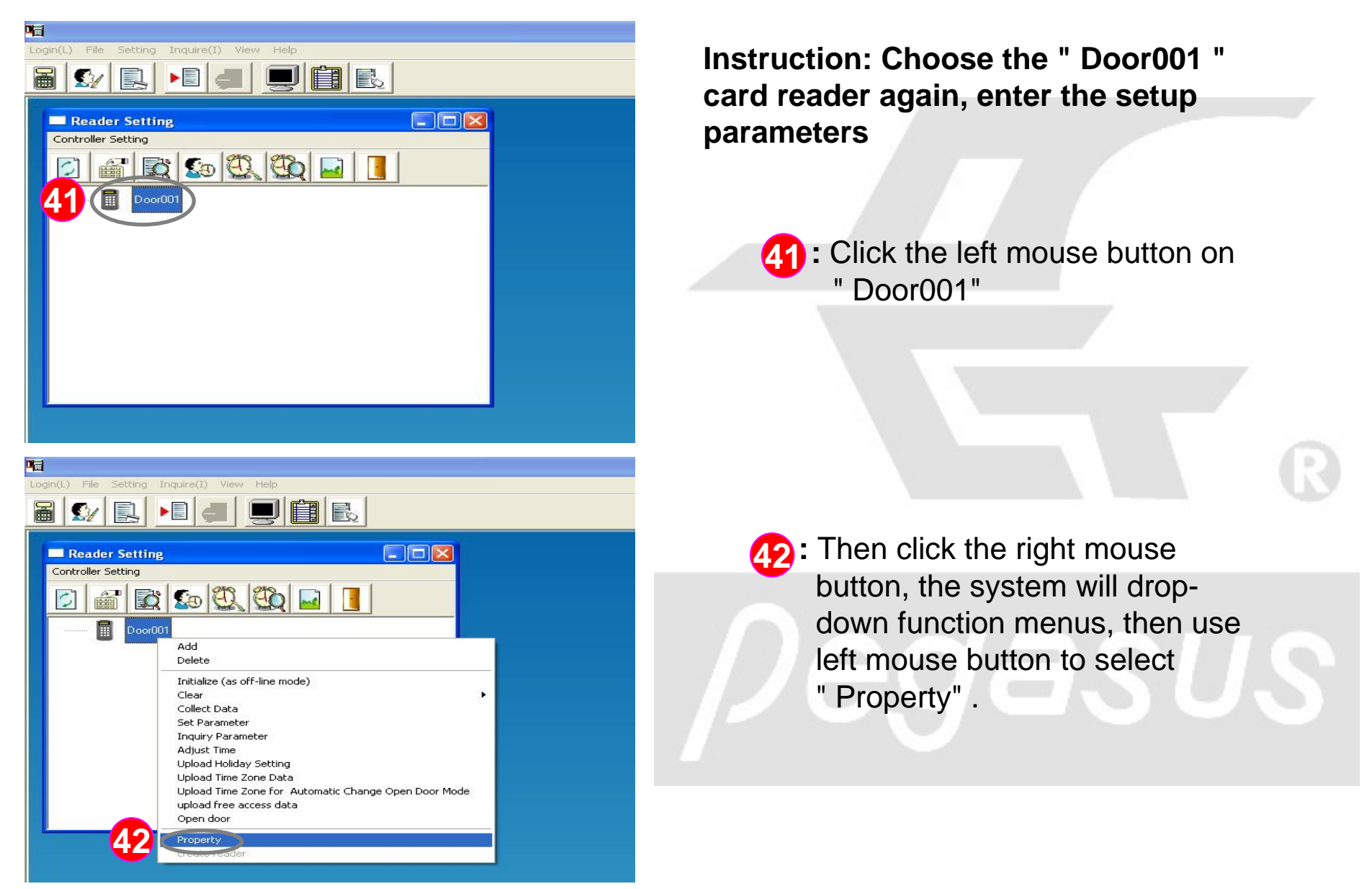

| <b>1</b>                           |                                                                                                    |                                           |  |  |  |  |
|------------------------------------|----------------------------------------------------------------------------------------------------|-------------------------------------------|--|--|--|--|
| Login(L) File Setting Inq          | uire(I) View Hel                                                                                       | p                                         |  |  |  |  |
|                                    |                                                                                                    |                                           |  |  |  |  |
| Property                           |                                                                                                    |                                           |  |  |  |  |
| 43al Paramete                      | er Setting Time Z                                                                                      | one Setting                               |  |  |  |  |
| Compare Card N                     | o. Mode                                                                                                | Open Door Mode                            |  |  |  |  |
| Check the with reader              | Card Number                                                                                            | Read only                                 |  |  |  |  |
| Check the                          | Card Number                                                                                            | C Read card + personal pin                |  |  |  |  |
| ' with softwa                      | re                                                                                                    | C riead card only or personal<br>pin only |  |  |  |  |
| Other Parameters                   |                                                                                                    |                                           |  |  |  |  |
|                                    |                                                                                                    |                                           |  |  |  |  |
| Enable Comparing Time Zone         |                                                                                                    |                                           |  |  |  |  |
| Enable Anit-Passback function      |                                                                                                    |                                           |  |  |  |  |
| Enable per                         |                                                                                                    |                                           |  |  |  |  |
| Enable Per                         | Enable Personal mixed operation mode     Enable Personel's name shown on the LCD display(Only English) |                                           |  |  |  |  |
| Enable Erro                        | Enable Error Code                                                                                      |                                           |  |  |  |  |
| 🔽 Push Butto                       | Push Button Record                                                                                     |                                           |  |  |  |  |
|                                    |                                                                                                    |                                           |  |  |  |  |
| 0 💌 Forbi                          | idden repeat readin                                                                                    | g card within x minutes                   |  |  |  |  |
| 0 Door                             | monitoring time                                                                                        |                                           |  |  |  |  |
| 3 Door                             | 3 Door Release Time (01 ~ 98 , in unit of 0.5 seconds) It is                                           |                                           |  |  |  |  |
| toggled on/off when the values 99. |                                                                                                    |                                           |  |  |  |  |
|                                    |                                                                                                    |                                           |  |  |  |  |
|                                    |                                                                                                    | <u>OK</u> <u>Cancel</u>                   |  |  |  |  |
|                                    |                                                                                                    |                                           |  |  |  |  |

Instruction: Enter card reader parameter – enable comparing card number

> 43 : Click "ParameterSetting " tab, the system corresponding set will automatically switch to the window

 Please tick the "Enable Comparing Card No."function to make card reader check card number.

 45 : Then click left mouse button on "Advanced " .

| rd Number(1074 only)                                                                   | Duty code name by ROM     Duty code name by defined by     PC                                                        | <ul> <li>Lock the keypad</li> <li>Unlock the keypad</li> </ul>           |
|----------------------------------------------------------------------------------------|----------------------------------------------------------------------------------------------------|--------------------------------------------------------------------------|
| C and Card format is 3P5C                                                              | d Number(1074 only)                                                                                                  | <ul> <li>and Card format is 6C</li> <li>and Card format is 8C</li> </ul> |
|                                                                                        |                                                                                                    | C and Card format is 3P5C                                                |
|                                                                                        | Enable Expiry date check                                                                                             |                                                                          |
| 🧮 Enable staff Nr. display (Number Only)                                               | <ul> <li>Enable Expiry date check</li> <li>Enable staff Nr. display (Number 0</li> </ul>                             | Dnly)                                                                    |
| <ul> <li>Enable staff Nr. display (Number Only)</li> <li>Enable alarm timer</li> </ul> | <ul> <li>Enable Expiry date check</li> <li>Enable staff Nr. display (Number 0</li> <li>Enable alarm timer</li> </ul> | Dnly)                                                                    |

| gin(L) File Setting II | inquire(1) View Help                                                                                                    |
|------------------------|----------------------------------------------------------------------------------------------------|
| Controller Setting     | Add<br>Delete<br>Initialize (as off-line mode)<br>Clear<br>Set Parameter<br>Englise Desenverter<br>Adjust Time<br>Upload Holiday Setting<br>Upload Time Zone for Automatic Change Open Door Mode<br>worked fine zone of the Automatic Change Open Door Mode |
|                        | Open door Property create reader                                                                                                    |

Instruction: Set up card reader function parameters – enable automatic change open door mode by time zone function

- 46 : Please select " Enable automatic change open door mode by time zone "
- 47 : Press " OK " to save the setting

48 : Click Left mouse button on "Door001 " (anti-blue means selected) then click the right mouse button, the system will drop-down function menu, use left mouse button to select " Set Parameter ".

|    | ogin(L) File Setting | Inquire(I) View Help                                    |                       |                               |     |
|----|----------------------|---------------------------------------------------------|-----------------------|-------------------------------|-----|
|    | 3 S/ R               |                                                         |                       |                               |     |
|    |                      |                                                         | 10                    |                               |     |
| 49 | 00 View Events       |                                                         |                       |                               | ×   |
|    | Evene                |                                                         | Time                  | David                         | 0   |
|    |                      | Event                                                   | i ime                 | nesuit                        | - 1 |
|    | Disable Store the    | want of evit push button Door001                        | 9/16/2012 2-25-00 PM  | Succeed                       | -   |
|    | Disable the error or | ode function Decroot                                    | 0/10/2013 3:33:001 M  | Succeed                       |     |
|    | Enable automatic o   | change open door mode by time zone: Door001             | 8/16/2013 3:34:57 PM  | Succeed                       |     |
| -  | Unlock the keynar    |                                                         | UNIVERSITIES TO A DEM | Succeed                       | ZAS |
|    | Disable alarm timer  | :Door001                                                | 8/16/2013 3:34:53 PM  | Succeed                       | ,   |
|    | Duty code name b     | y ROM:Door001                                           | 8/16/2013 3:34:52 PM  | Succeed                       |     |
|    | Disable Expiry date  | e check:Door001                                         | 8/16/2013 3:34:51 PM  | Succeed                       |     |
|    | Disable Personel's   | name shown on the LCD, if yilly(0, if C, jilly)(0, -001 | 0/10/2012 2-24-48 PM  | Succeed                       |     |
|    | E nable Card Comp    | aring:Door001                                           | 8/16/2013 3:34:47 PM  | Succeed                       |     |
|    | Forbiddent repeat    | reaungrocologi                                          | 0/10/2013 3:34:43 FM  | Succeed                       |     |
|    | Disable Time Zone    | e Comparing:Door001                                     | 8/16/2013 3:34:44 PM  | Succeed                       |     |
|    | Disable anti-pass b  | pack:Door001                                            | 8/16/2013 3:34:43 PM  | Succeed                       |     |
|    | Edit door monitorin  | g time period:Door001                                   | 8/16/2013 3:34:41 PM  | Succeed                       |     |
|    | Set Card Only Mod    | de:Door001                                              | 8/16/2013 3:34:39 PM  | Succeed                       |     |
|    | Disable Door Moni    | toring:Door001                                          | 8/16/2013 3:34:37 PM  | Succeed                       |     |
|    | Set Door Release     | Time:Door001                                            | 8/16/2013 3:34:35 PM  | Succeed                       |     |
|    | No respondse, un-    | transmission or Reader type you choosing no capability  | 8/16/2013 3:34:32 PM  | No respondse, un-transmissior |     |
|    |                      | Complete setting                                        |                       |                               |     |

Instruction: Upload the completed function parameters settings to the card reader

- **49** : At this time, the view events " window appears.
- 50 : Please check if " Enable automatic change open door mode by time zone " and " Enable Card Comparing " function is " Succeed "
- : Finally, click "OK" button to end the settings. After finalizing the settings, the personal password and card reading are needed for access during Saturday and Sunday all day.